## Алгоритм записи ребенка через ЕПГУ

#### 1. На главной странице выбрать УСЛУГИ.

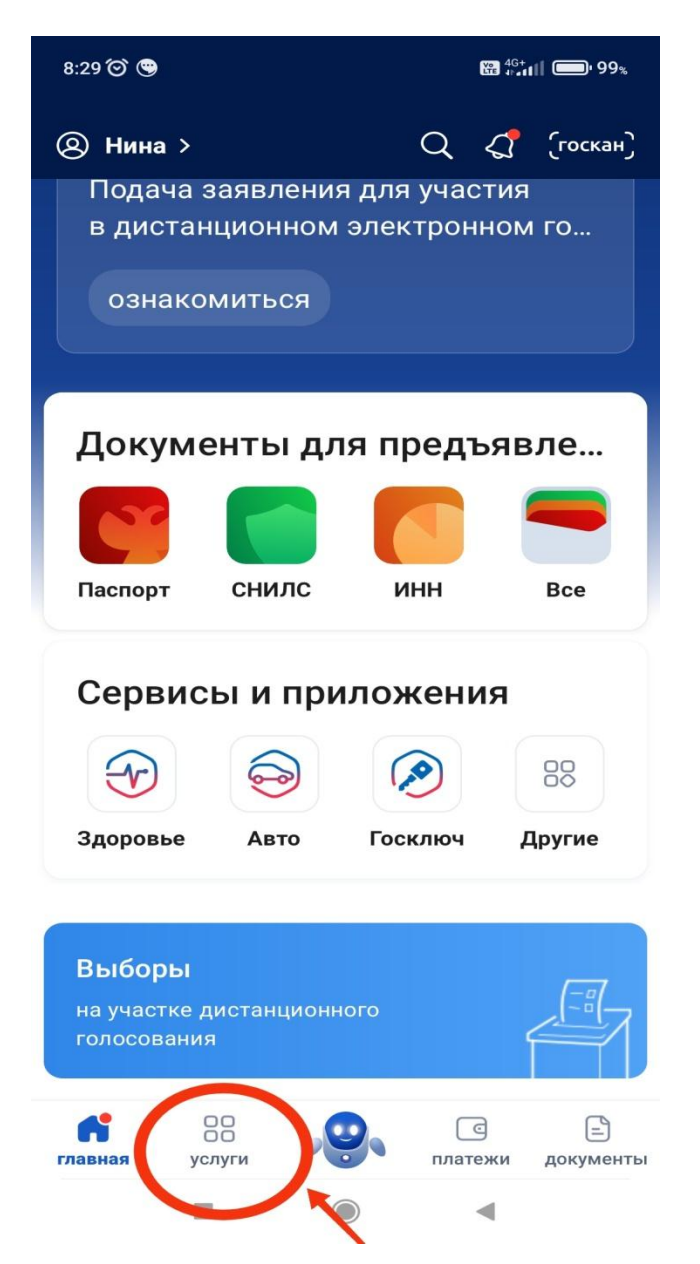

## 2.Выбираем раздел ОБРАЗОВАНИЕ. ДЕТИ

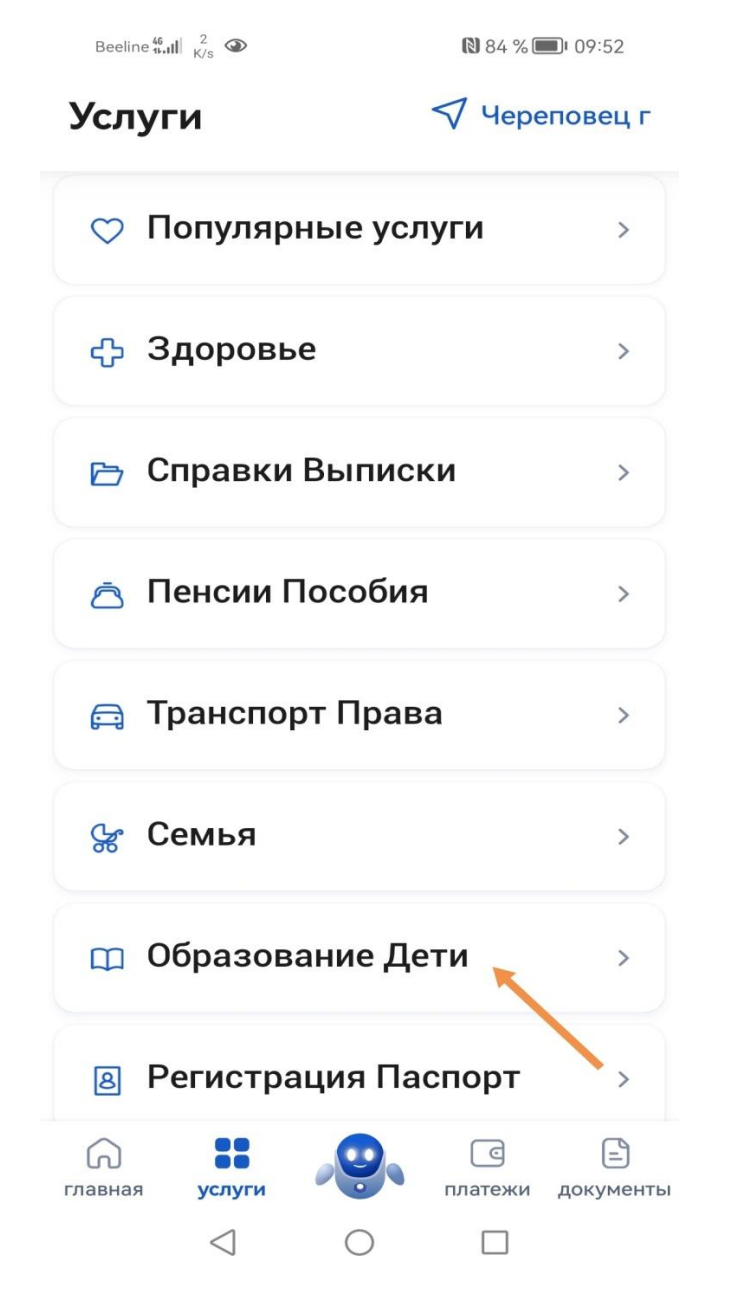

3. Выбираем раздел «Запись на программу дополнительного образования»

Образование Дети

Beeline and 10.5

4

10:05

| Запись на программу                          | >   |
|----------------------------------------------|-----|
| дополнительного образования                  |     |
| Приём на обучение по                         |     |
| программам среднего                          |     |
| профессионального образования                |     |
| Школьное портфолио                           | Ø   |
| Поступление в вуз                            | Ø   |
| Запись ребёнка в детский сад                 | )   |
| Перевод в новую школу и запись в<br>10 класс | • > |
| Код будущего                                 | Ø   |
| Цифровые профессии                           | Ø   |
|                                              |     |

## Запись на програ... за

закрыть

## Запись на программу дополнительного образования

Найдите подходящую программу и запишите ребёнка на обучение

Для записи нужен сертификат дополнительного образования. Его выдают детям от 5 до 17 лет включительно, проживающим в муниципалитетах, где внедрили такую систему оплаты

Если у ребёнка нет сертификата, при получении услуги он будет выпущен автоматически

Ответьте на несколько вопросов и узнайте, что делать дальше

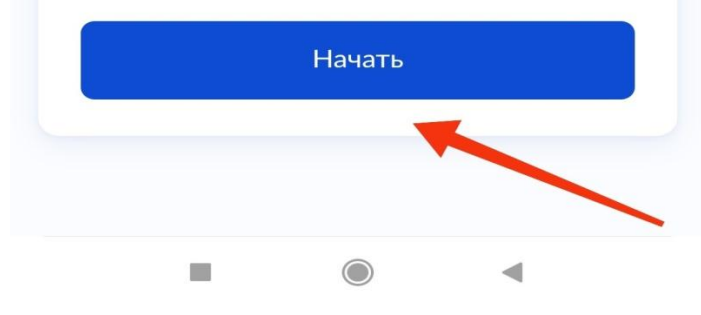

Начать.

#### 4. Выбираем РЕГИОН

Вологодская область

8:43 🞯 😳

₩ <sup>4G+</sup> # **97**%

Запись на програ... закрыть

< Назад

# В каком регионе вы хотите выбрать кружок?

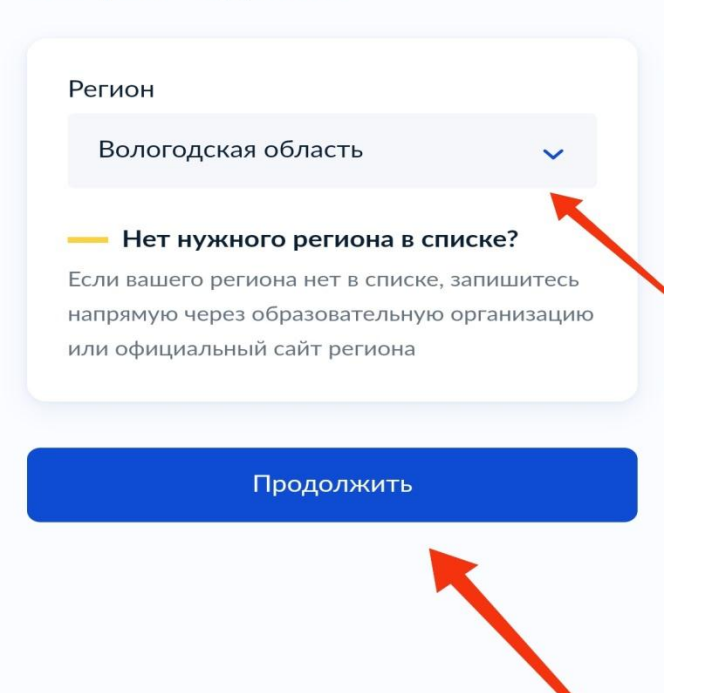

5. Выбираем муниципалитет.
Череповец
8:43 ☺ ☺
8:43 ☺ ☺

### Запись на програ... закрыть

< Назад

# В каком муниципалитете вы хотите выбрать кружок?

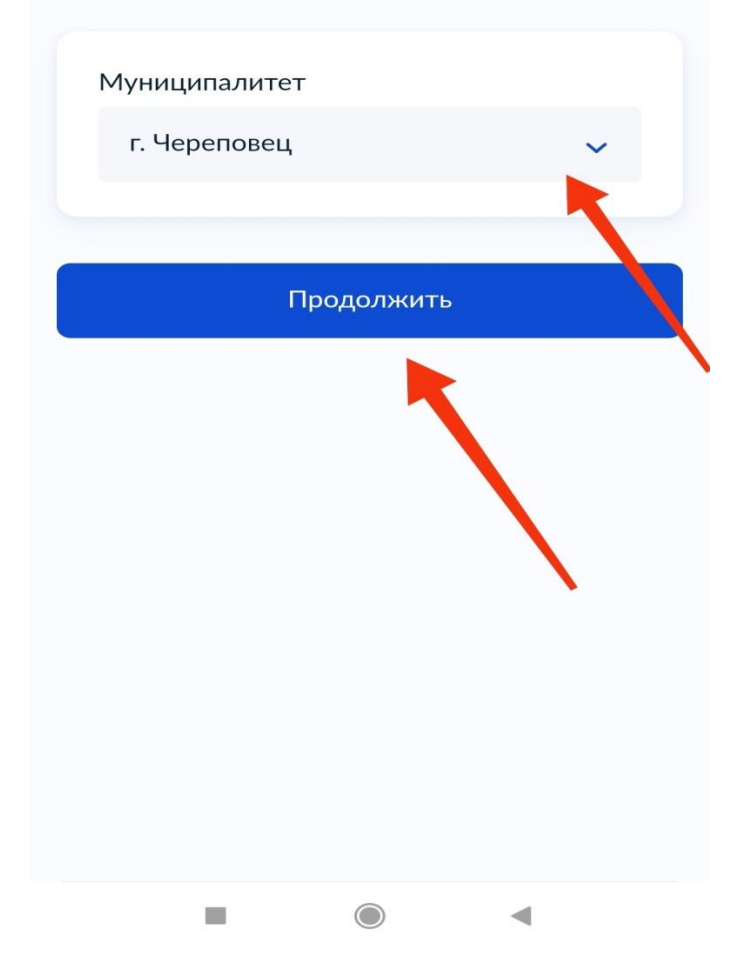

#### 6. Выбираем год обучения

#### Текущий 2024\2025

Beeline 46 K/s

🛯 80 % 🔲 IO:11

#### Запись на програ... закрыть

#### < Назад

## В каком учебном году ребёнок начнёт обучение?

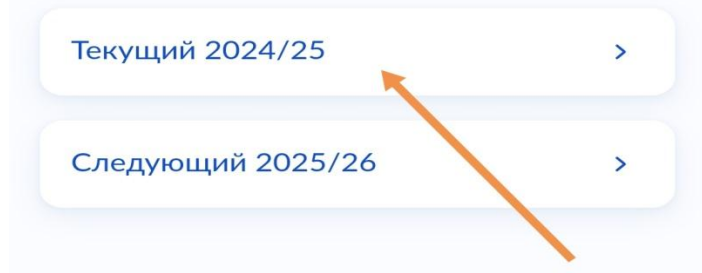

7. Заполняем информацию «Что нужно для подачи заявления»

8:44 🕥 🕄

₩ <sup>4G+</sup> # **97**%

## Запись на програ... закрыть

- Данные свидетельства о рождении ребёнка
- СНИЛС ребёнка

#### Способ оплаты

Программы бывают бесплатные, оплатой сертификатом и с оплатой из личных средств

Если сертификата нет, он выпускается автоматически в процессе записи на портале. Как оплачивается обучение

#### Что дальше

После рассмотрения заявления организатором кружка в личный кабинет будет направлен договор об обучении

Если организатору потребуется что-то уточнить, он отправит запрос в личный кабинет, либо свяжется с вами по телефону или электронной почте

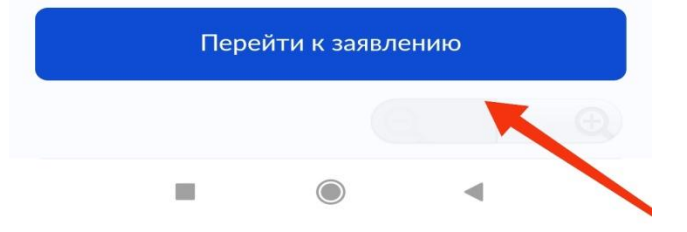

 $\triangleleft$  O

 $\square$ 

8. Выбираем программу. Для этого вводим название пргораммы.

Beeline 46 K/s

🕲 77 % 🔳 10:14

закрыть

Запись на програ...

< Назад

## Выберите программу

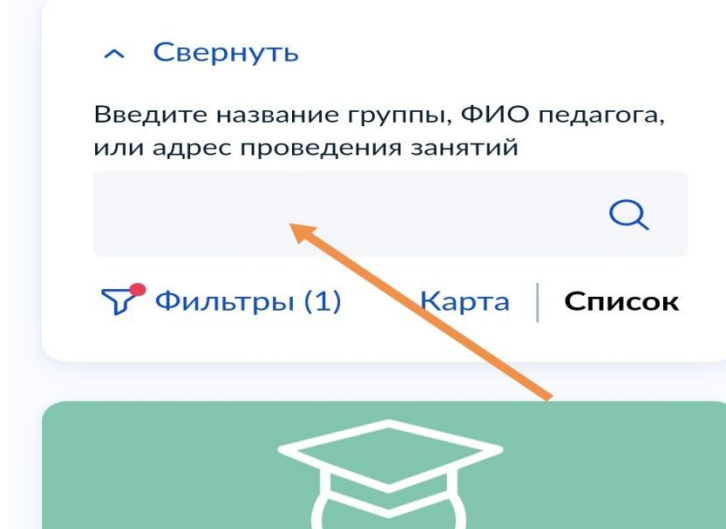

7-18 лет «Лаборатория безопасности» (2024)

МАОУ "СОШ №31"

 $\triangleleft$   $\bigcirc$   $\Box$ 

8:44 🞯 😳

## Запись на програ... закрыть

< Назад

## Выберите программу

#### Свернуть

Введите название группы, ФИО педагога, или адрес проведения занятий

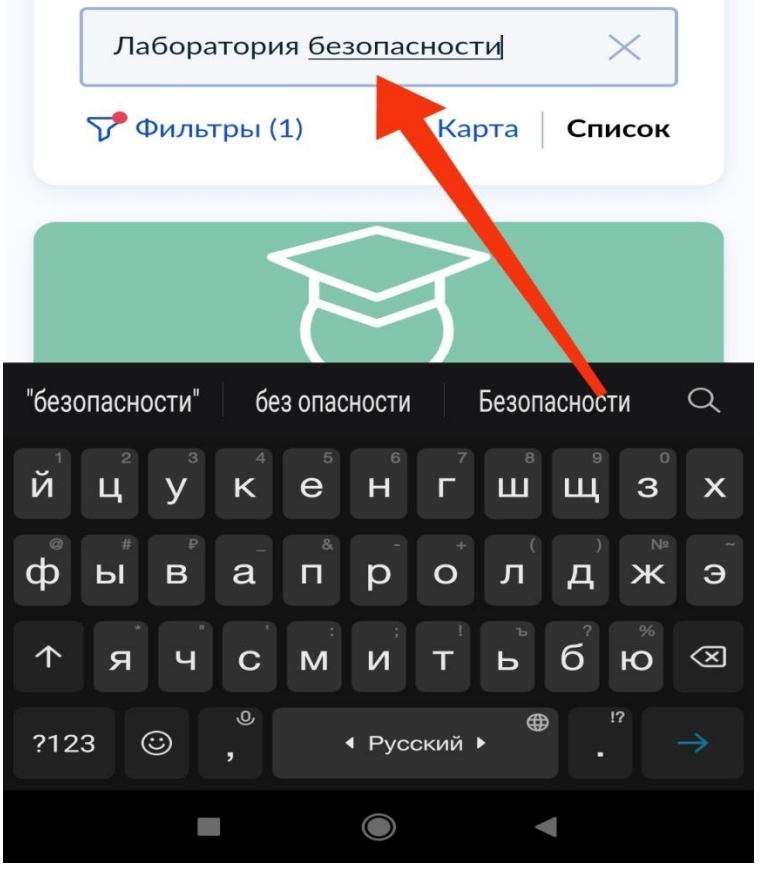

9. Из предложенных вариантов выбираем необходимую (например, «Лаборатория безопасности» МАОУ «СОШ №31» Бюджетная программа (значимая)

8:45 🗭 🕄

📅 <sup>4G+</sup>

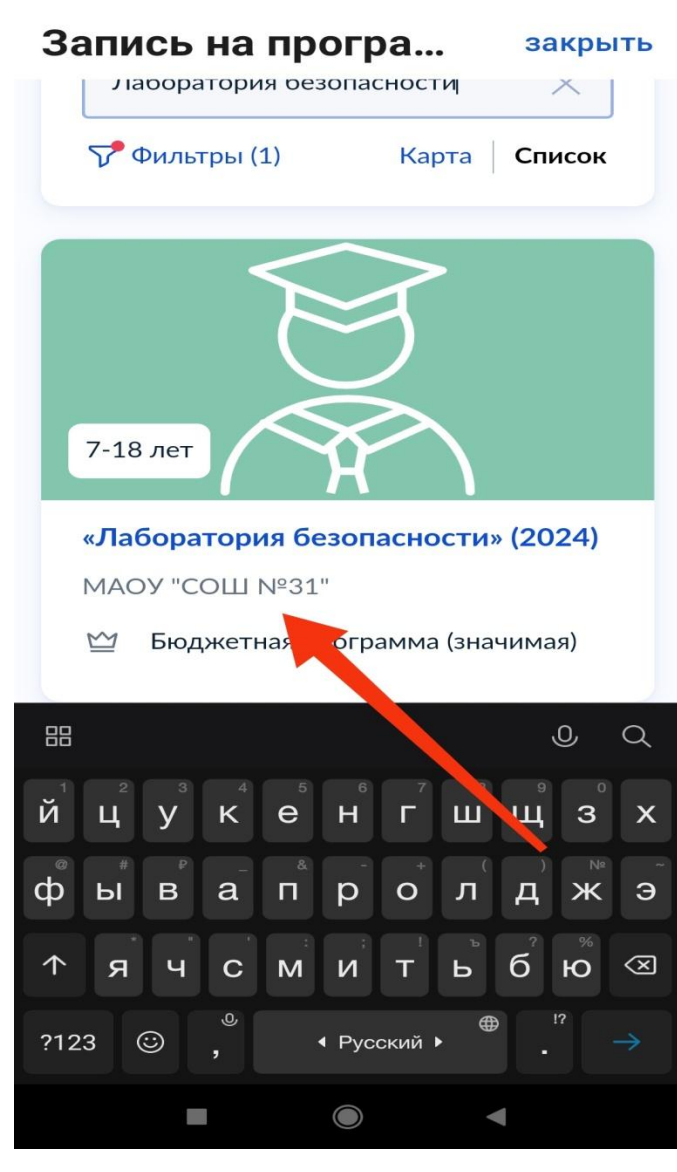

8:46 🕥 😳 4G+ 196% Запись на програ... закрыть < Назад «Лаборатория безопасности» (2024)7-18 лет МАОУ "СОШ №31" Программа направлена но профилактике детского дорожно-транспортного травматизма. 162612, Вологодская обл, г 0 Череповец, ул Гоголя, д 34 Размер группы до 34 человек ŝ Бюджетная программа (значимая)  $\mathbb{M}$ Описание программы Цели обучения -

#### 10. Выбираем группу.

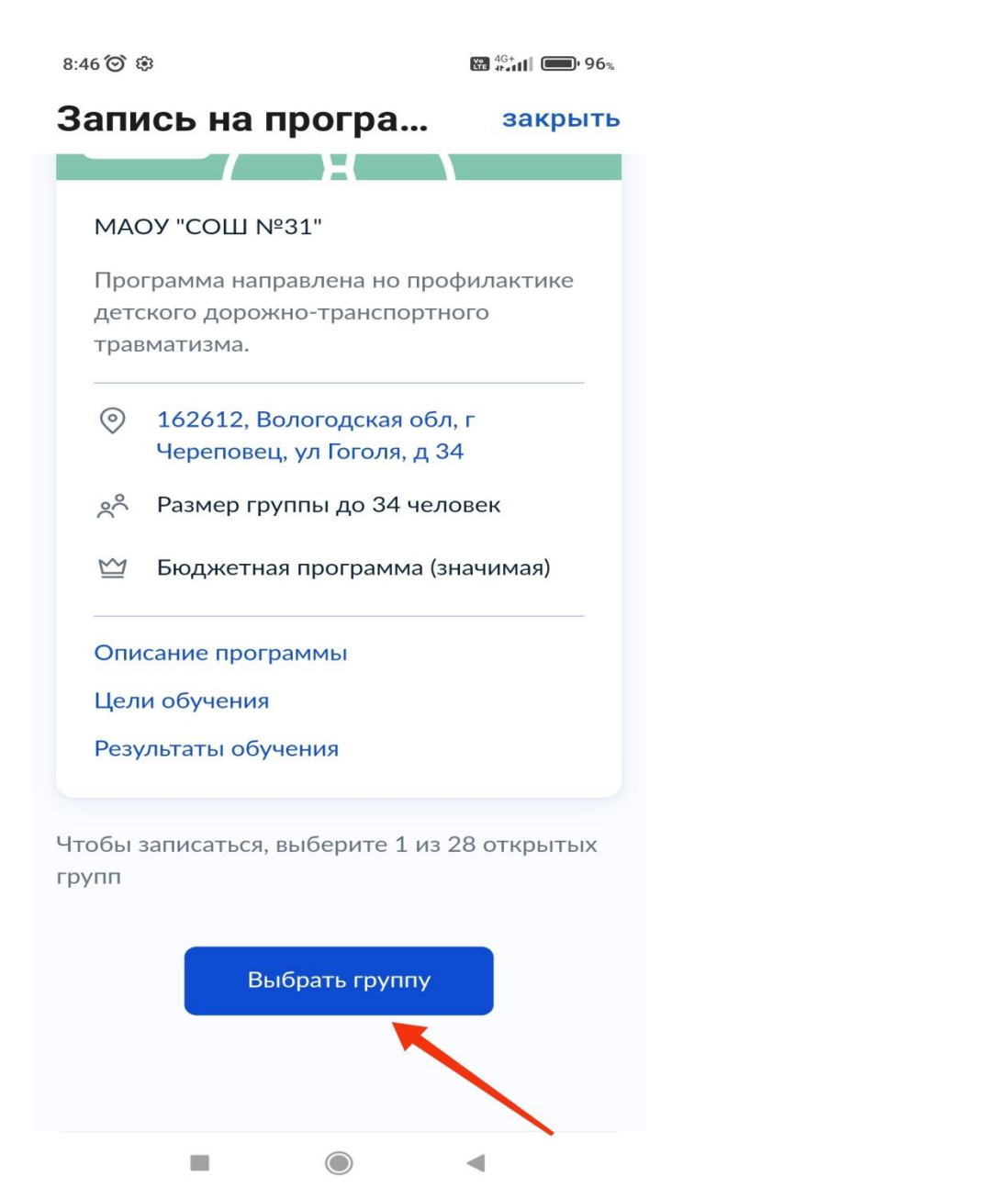

Из списка предложенных групп выбираем для своего класса

8:46 🙆 😳 4G+ 196% Запись на програ... закрыть Лаборатория безопасности\_6Б (артикул 2647088) Лаборатория безопасности 6В ~ (артикул 2647091) Лаборатория безопасности\_6Г ~ (артикул 2647092) Лаборатория безопасности\_6Д 🚽 (артикул 2647099) Лаборатория безопасности\_8Б (артикул 2638655) 

11. Подтверждаем запись.

Нажимаем «Записаться в группу»

8:47 🙆 🕸 ₩ <sup>4G+</sup> Запись на програ... закрыть Лаборатория безопасности\_6Д 🔍 (артикул 2647099) Лаборатория безопасности\_8Б 🔷 (артикул 2638655) Место проведения занятий 162612, Вологодская обл, г Череповец, ул Гоголя, д 34 Период обучения 02.09.2024 - 23.05.2025 (8 часов) Возраст учащихся от 7 до 18 лет План приема до 34 человек Доступные способы оплаты Бесплатно Записаться в эту группу 

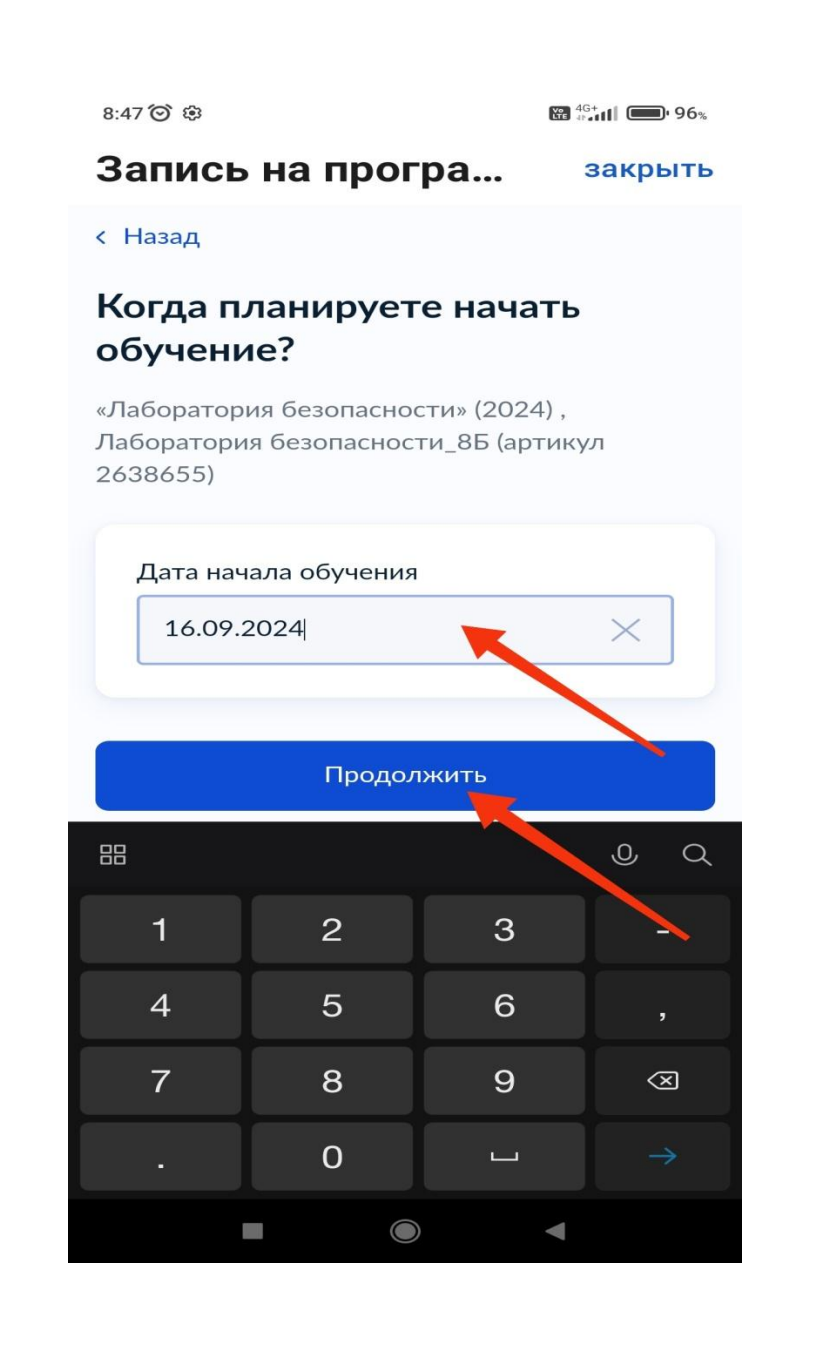

#### 13. Выбор формы оплаты.

Форма оплаты – Бесплатно.

8:47 🕥 🕄

96% **96%** 

Запись на програ... закрыть

< Назад

### Выберите способ оплаты

«Лаборатория безопасности» (2024), Лаборатория безопасности\_8Б (артикул 2638655)

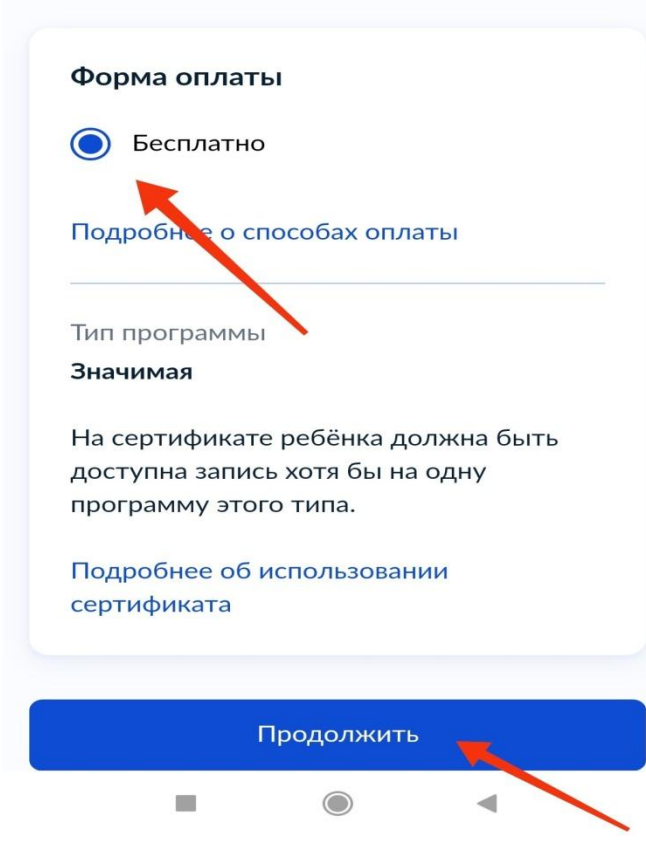

14. Кого из детей вы хотите записать в кружок.

Добавить ребенка.

Внести ФИО, пол ребенка и продолжить.

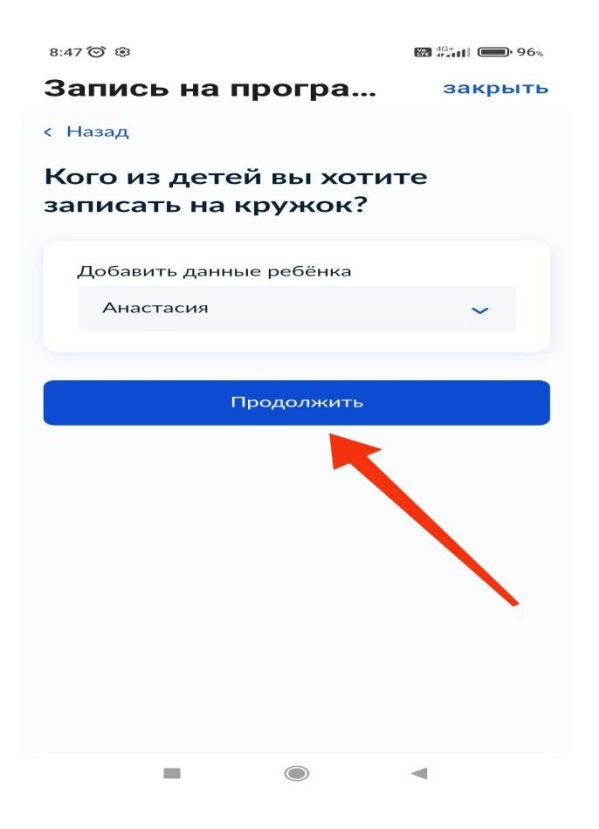

15. Далее следуйте инструкции по проверке данных ребенка и своих данных (СНИЛС, адрес, адрес регистрации, адрес электронной почты, телефон и т.д.)

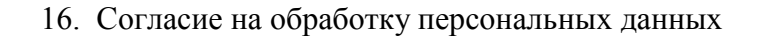

8:49 🕑 🕄

₩ <sup>4G+</sup>

#### Запись на програ... закрыть

< Назад

## Правила предоставления услуги

Согласие на обработку персональных данных

Нажимая "Отправить заявление", вы соглашаетесь с правилами предоставления услуги

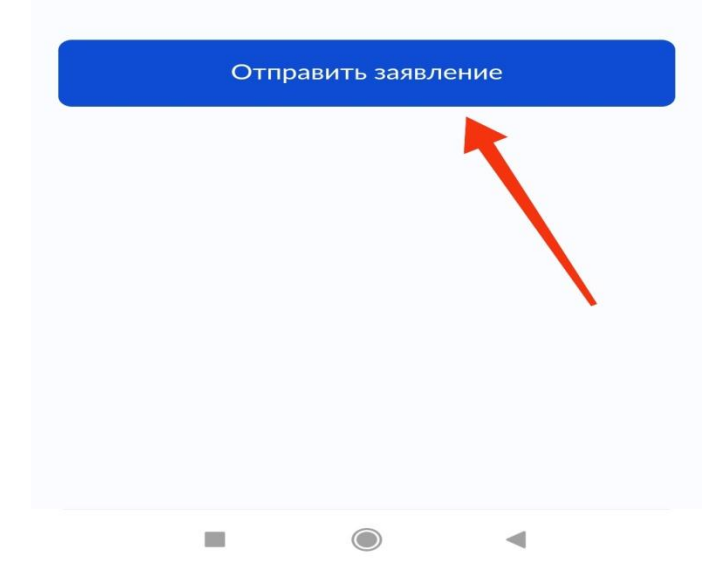

17. Ваше зявление отправлено.

8:49 🏵 🕸

₩ <sup>46+</sup> 11 96%

#### Запись на програ... закрыть

#### Заявление отправлено

#### Дождитесь ответа организатора обучения

Организатор рассмотрит заявление и свяжется с вами через личный кабинет Госуслуг, либо по телефону или электронной почте

При необходимости вы можете связаться с организатором, обратившись к нему по телефону, который будет указан в деталях заявления

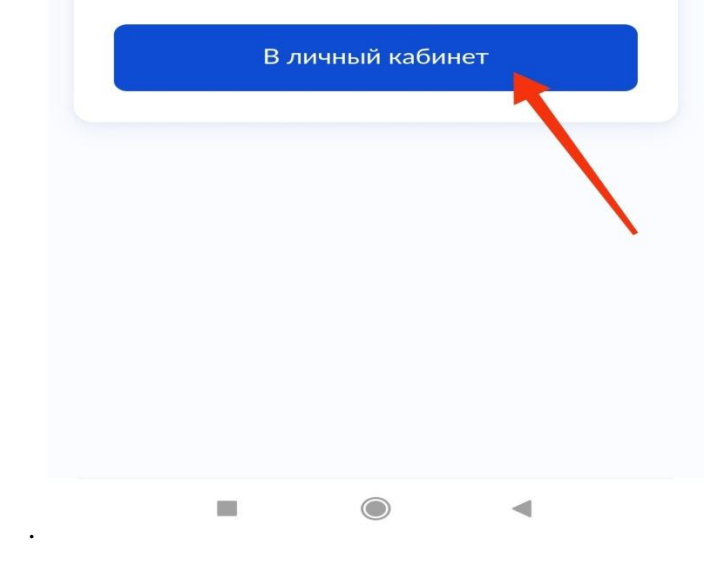

Отправить заявление.